## Οδηγίες για την εισαγωγή καταστάσεων υπόχρεων από προηγούμενο έτος

Αφού κάνετε είσοδο στην εφαρμογή επιλέγετε «Κατάλογοι Υπόχρεων» κι εν συνεχεία «Διαχείριση Ενιαίων Καταλόγων».

Στο πεδίο «Έτος» εισάγετε 2019 ή το έτος (2017 ή 2018) από το οποίο θέλετε να αντλήσετε την κατάσταση υπόχρεων (εικόνα 1 > 1) και πατάτε «Επιλογή» (εικόνα 1 > 2).

Μόλις εμφανιστεί η κατάσταση υπόχρεων στο δεξί μέρος της οθόνης (εικόνα 1 > 3) επιλέξετε «Εκτύπωση Καταλόγου» (εικόνα 1 > 4).

| Διαχειριση Ενιαιων                       | κατο | ιογω         | iv .                             | المراجعة المحاد            | Vestain                        | Animular Da | urrecht im s                    |                    |
|------------------------------------------|------|--------------|----------------------------------|----------------------------|--------------------------------|-------------|---------------------------------|--------------------|
| 1 2017 CEmilarvii 2                      |      | Mindovikioc  | 3                                | 25/12/2019                 | a materiale                    | K1116-48    | 151-5595-4101-2013-2            |                    |
| _lt Εκτύπωση καταλόγου 4                 |      |              | Huvis Operation<br>13/12/2018 13 |                            | ohong Hulvis Ag<br>107 13/12/2 |             | κής Οριστικαποίησης<br>18-13:04 |                    |
| <b>ή</b> Εκτύπωση καταλόγου με περοχραφή |      |              | ×                                | ofarinç Opiarikan<br>gedd3 | ainan;                         |             |                                 |                    |
| .]] Κατάλογοι ανά Όργανο Ελέγχου         |      | <b></b>      | Ектитичной                       | di E                       | κτύπωση Ιστο                   | spiniav.    | 🗹 Οριστικοποίηση                | @ Teomomorphich    |
|                                          | 16   | Φίλτρα Εγγρα | νώφο                             |                            |                                |             |                                 |                    |
|                                          |      | Επώγυρο      | Ονομα                            | Πατρώνυμο                  | A.Φ.M.                         | AAT. A.I.M. | 15edenator                      | 0 (                |
|                                          | 1    | BAITEHE      | BASMEROS                         | 20ADTEORA 3                | 007270924                      | A 274469    | AG/HTINEI OMOIN                 | ONDIEL AGAHTIK AND |
|                                          | 2    | BENETH       | EXOPOL                           | .CAN                       | 003876710                      | A 802076    | CEN GINEH AMYNTH                | CON EEONVIEND TEO  |
|                                          |      |              |                                  |                            |                                | 3           |                                 |                    |
|                                          |      |              |                                  |                            |                                |             |                                 |                    |

<u>Εικόνα 1</u>

Πηγαίνοντας στις «Λήψεις» του υπολογιστή σας, ανοίγετε το αρχείο katalogos.xlsx, επιλέγετε την πρώτη γραμμή στην οποία αναγράφεται το έτος αναφοράς της κατάστασης υπόχρεων και διαγράψτε την γραμμή αυτή (εικόνα 2 > 1).

Αφού ολοκληρώσετε την επεξεργασία της κατάστασης υπόχρεων του φορέα σας, προσθέτοντας, αφαιρώντας ή διορθώνοντας τις εγγραφές της, την αποθηκεύετε (εικόνα 2 > 2).

| κάλληση 💞 Πινέλο μορφοποίησης |                          | uń. =             | Calibri                 | * 11 * A    |              | - 8° - 8° A  | ναδίπλωση κειμένου | 8        |
|-------------------------------|--------------------------|-------------------|-------------------------|-------------|--------------|--------------|--------------------|----------|
|                               |                          | νη<br>ορφοποίησης | ς 🛛 Β Ι 🗓 + 🖾 + 💁 - 🛕 - |             |              |              |                    |          |
|                               | Πρόχειρο                 | .6                | Гр                      | αμματοσειρά | ra l         | 1            | Στοίχιση           |          |
| Cali                          | ibri • 11 • A*           | A 🐨 - %           | 000 III bs :2           | 017         |              |              |                    |          |
| в                             | I = 🙆 · 🛕 ·              | • 🖽 • % 4%        | *                       | D           | F            | F            | G                  | н        |
| ke                            | 3017                     |                   |                         |             | -            |              | 3                  |          |
| 00                            | Απο <u>κ</u> οπή         |                   | Enúversio               | Davourd     | Πατοιώναυ κο | Metrodivanio |                    | Δάμος    |
| 10                            | Αντιψραφη                |                   | Linuropo                | CYOPS       | Thosparropo  | (apparent)   | Tipling Levelorie  | the land |
| D                             | Επιλογές επικόλλ         | /ຢ໙ປປ:            | BAITEHE                 | BATIATION   | 20ΛΟΤ20ΠΑ    |              |                    |          |
|                               |                          |                   | BENETH                  | ZY4POZ      | IIAN         |              |                    |          |
|                               | Ειδική επικόλληση        |                   |                         |             | M            |              | -121               |          |
|                               | Εισαγωγή                 |                   |                         |             |              |              |                    |          |
|                               | Διαγραφή                 | 1                 |                         |             |              |              |                    |          |
|                               | Απαλοιφή <u>π</u> εριεχο | μένων             |                         |             |              |              |                    |          |
| -                             | Μορφοποίηση κελιών       |                   |                         |             |              |              |                    |          |
|                               | Ύψος γραμμής…            | 200311            |                         |             |              |              |                    |          |
|                               |                          |                   |                         |             |              |              |                    |          |

<u>Εικόνα 2</u>

Για να εισάγετε την κατάσταση υπόχρεων από αρχείο, ακολουθείστε τις οδηγίες που βρίσκονται στο αρχείο <u>Katalogoi-Manual-2020.pdf</u>

Τις εγκυκλίους, τις οδηγίες χρήσης και τα τελευταία νέα για την υποβολή των καταστάσεων υπόχρεων μπορείτε να τα βλέπετε και στην ιστοσελίδα:

https://www.pothen.gr/katalogos